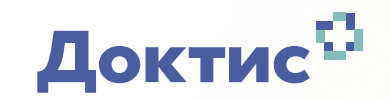

Инструкция использования CRM

на сайте admin.doctis.ru для администратора клиники

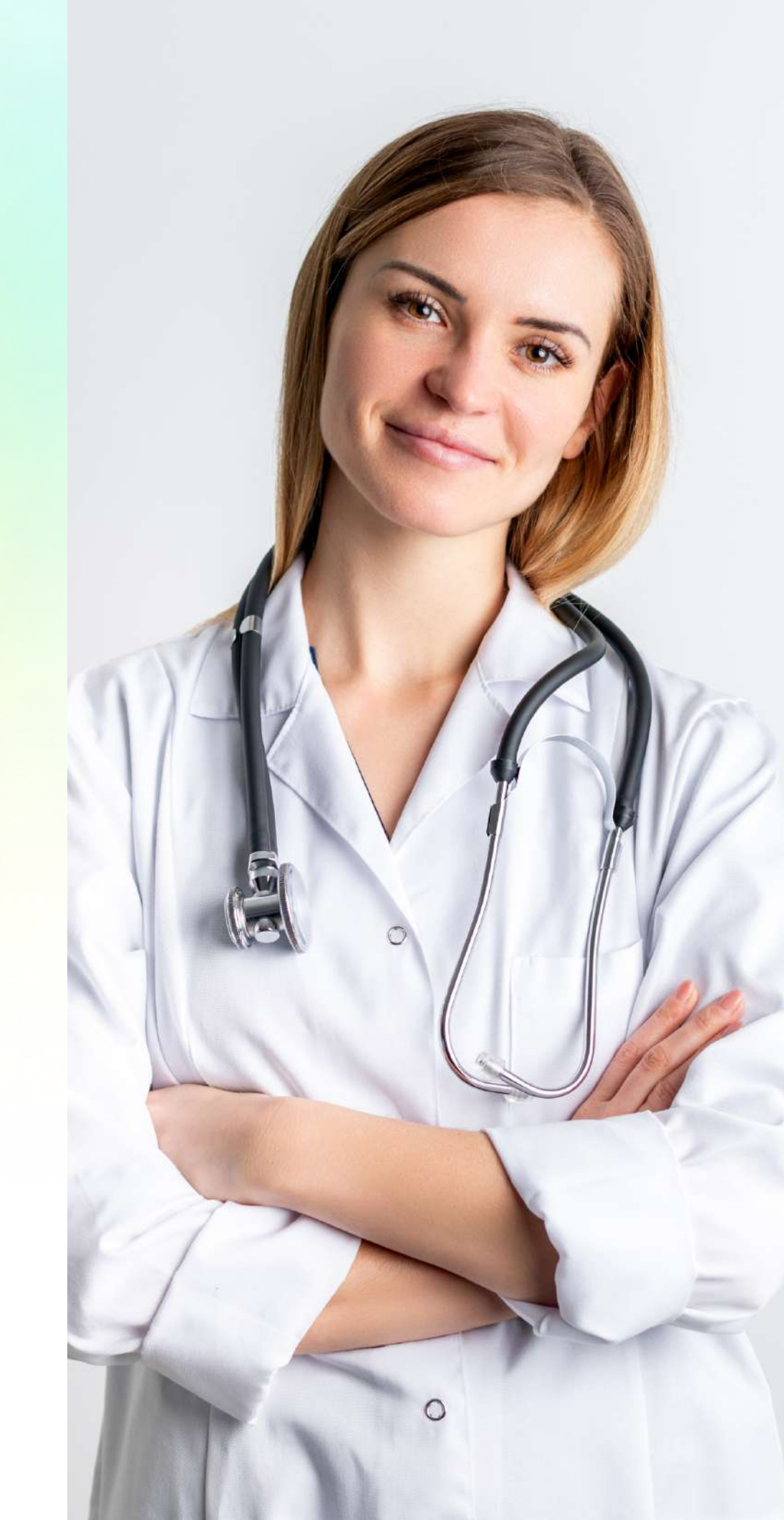

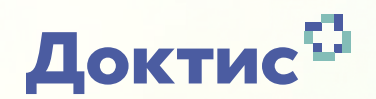

Чтобы зайти в кабинет управления администратора клиники нужно перейти по ссылке: admin.doctis.ru. В новой вкладке откроется окно авторизации. Логин и пароль клиники присылает менеджер со стороны Doctis.

| rt. dawr                         |               |  |
|----------------------------------|---------------|--|
| Ч Докт                           | ИС            |  |
| Логин                            |               |  |
| Пароль                           | ø             |  |
| Сохранить логин и пароль профиль | » для входа в |  |
| войти                            | $\supset$     |  |
|                                  |               |  |

Рисунок 1 – Страница авторизации

После успешного входа открывается страница с основным функционалом администратора клиники

| исок вр      | ачей                                 |               |                                              |               | Выгр         | рузка |
|--------------|--------------------------------------|---------------|----------------------------------------------|---------------|--------------|-------|
| Введите фами | лию врача                            |               |                                              |               |              | )     |
| •            | Адангения<br>Энират<br>Мултарианские | Средний реі   | йтинг К-во неотвеченных<br>консультаций<br>О | 62,01,2020    | Консультации | (     |
|              | Врач консультант для пациентов о     | с Часовой поя | łC                                           | Среднее время | Расписание   |       |

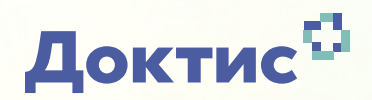

Основные функции администратора находятся на четырёх вкладках:

- Список врачей;
- Статистика;
- Консультации
- Расписание врачей

В разделе «Список врачей» администратор может составить и открыть врачам расписание, нажав на карточке врача на соответствующую кнопку Расписание

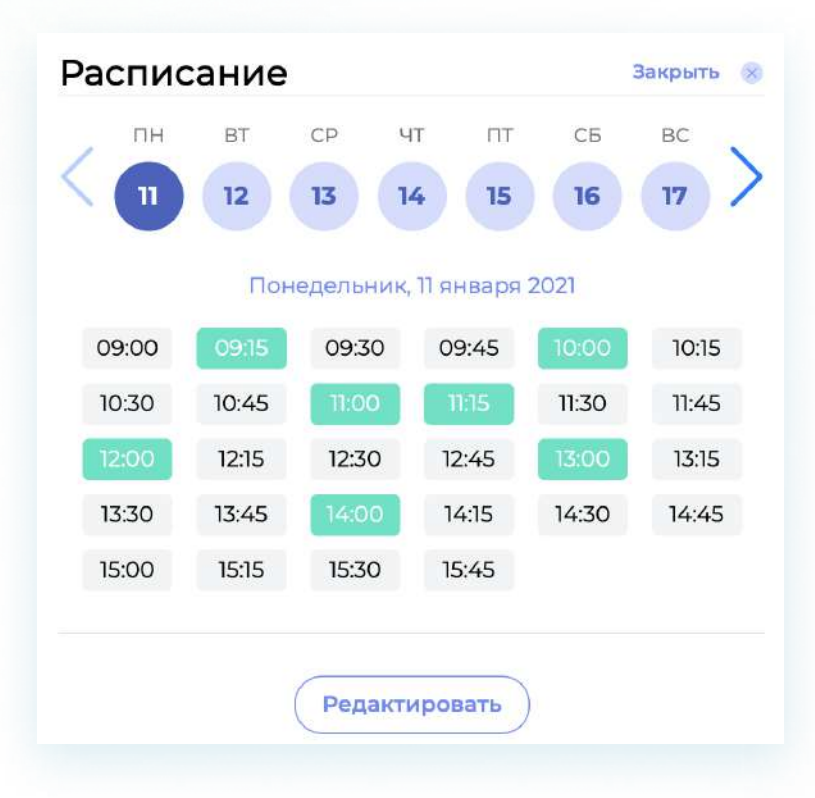

Рисунок 3 – Создание расписания

## 2. Работа в CRM

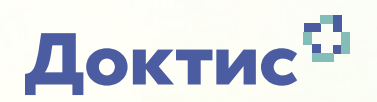

Для заполнения нужно написать название шаблона (для ясности, в названии лучше указывать даты действия шаблона), дату начала и окончания, время первого приема и время последнего, установить часовой пояс, а затем выбрать соответствующие рабочие дни недели, в которые врач должен будет работать. Нажав «Сохранить», шаблон будет создан.

Важно активировать шаблон!

| Дата начала                                                           | Дата окончания                           |
|-----------------------------------------------------------------------|------------------------------------------|
| дд.мм.гггг                                                            | дд.мм.гггг                               |
| Время первого приема<br>Укажите время<br>Пн Вт Ср Ч<br>Часовой пояс * | Время последнего приема<br>Укажите время |
|                                                                       |                                          |

Рисунок 4 — Создание шаблона расписания

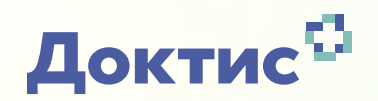

Нажимая справа от ФИО врача на карандаш, администратор клиники может ознакомиться с параметрами врача. Для изменения параметров необходимо связаться с менеджером Доктис.

| Фамилия *                                                                                                  | Nea *                                                                                              |                                   |
|----------------------------------------------------------------------------------------------------|----------------------------------------------------------------------------------------------------|-----------------------------------|
| Отчество                                                                                                   | Номер телефона *                                                                                   |                                   |
| Мужской Жен                                                                                                | аский 24.09.9965                                                                                   | 8                                 |
| <ul> <li>Учетная запись врача</li> <li>Іризнак врача</li> <li>Нет признака</li> <li>Мать и дитя</li> </ul> | является активной<br>Тип видимости<br>Виден всем<br>Пациентам из кли                               | иники врача                       |
| Учетная запись врача<br>Признак врача<br>Нет признака<br>Мать и дитя<br>Foodfessional                      | является активной<br>Тип видимости<br>Виден всем<br>Пациентам из кли<br>Врачам клиники г<br>записи | 1ники врача<br>при повторной      |
| Учетная запись врача<br>Признак врача<br>Нет признака<br>Мать и дитя<br>Foodfessional<br>Название клиники  | является активной<br>Тип видимости<br>Виден всем<br>Пациентам из кли<br>Врачам клиники п<br>записи | аники врача<br>при повторной<br>Х |

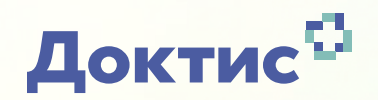

Нажав на кнопку Консультации, можно ознакомиться с краткой информацией по консультациям врача.

| Номер консультаци                | n: 124408          |
|----------------------------------|--------------------|
| Специализация врача              | Часовой пояс врача |
| Терапевт                         |                    |
| ФИО пациента                     | ID пациента        |
| Анаксенов Аленсандр<br>Сертеквич | 1625625            |
| Время создания                   | Время взятия       |
| 1104,202-01-0                    | ister i            |
| Текст обращения \land            |                    |
| Добрый день                      |                    |
| Номер консультаци                | и: 120303          |
|                                  |                    |

Рисунок 6 — Информация о консультациях

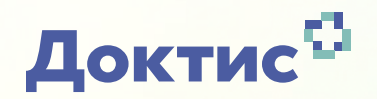

В разделе «Консультации» администратор клиники может просмотреть все консультации и выставить фильтр по периоду

| Введите номер ко | нсультации                        |                         |                                 | 1                                          |
|------------------|-----------------------------------|-------------------------|---------------------------------|--------------------------------------------|
| новые Вработ     | е Закрытые Ожидают оплаты         |                         |                                 |                                            |
| Номер            | ΦИΟ                               | Дата и время создани    | я Статус                        | Оценка консультации                        |
| 81305            | Шульга Аленсандр<br>Аленсандрович | 15.01.2021 10:57:34     | новые                           | Отсутствует                                |
|                  |                                   | Дата и врем<br>обращени | a<br>A                          |                                            |
|                  |                                   | 22.01.2021 13:00:00     | 0                               |                                            |
| Обращение        | Текст                             |                         | Целевой врач                    |                                            |
|                  | Bpx6 eurorcav 15.01.21            |                         | Врач консульта<br>выписанных из | ант для пациентов с ковид,<br>з стационара |
|                  |                                   |                         | ФИО врача                       |                                            |
|                  |                                   |                         | Зверева Бкатер                  | онча Владинировна                          |

Рисунок 7 – Информация о консультациях

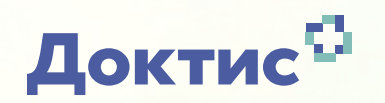

В разделе «Статистика» администратор клиники может посмотреть на динамику обращений и скачать выгрузку по периодам

| Список врачей              | Статистика                           | Консультации                     |  |  |  |
|----------------------------|--------------------------------------|----------------------------------|--|--|--|
| Статистика                 | Период для выгрузки 15.12.2020 🛞 🚞 - | — 15.01.2021 🛞 🚞 Скачать Ехсе! 🛐 |  |  |  |
| График Период 15.12.2020 🛞 | 🗑 — 15.01.2021 🗴 😭 Единица: Месяц    | • Неделя День Сбросить Применить |  |  |  |
| Ри                         | сунок 8 — Информация о вы            | ыгрузке                          |  |  |  |

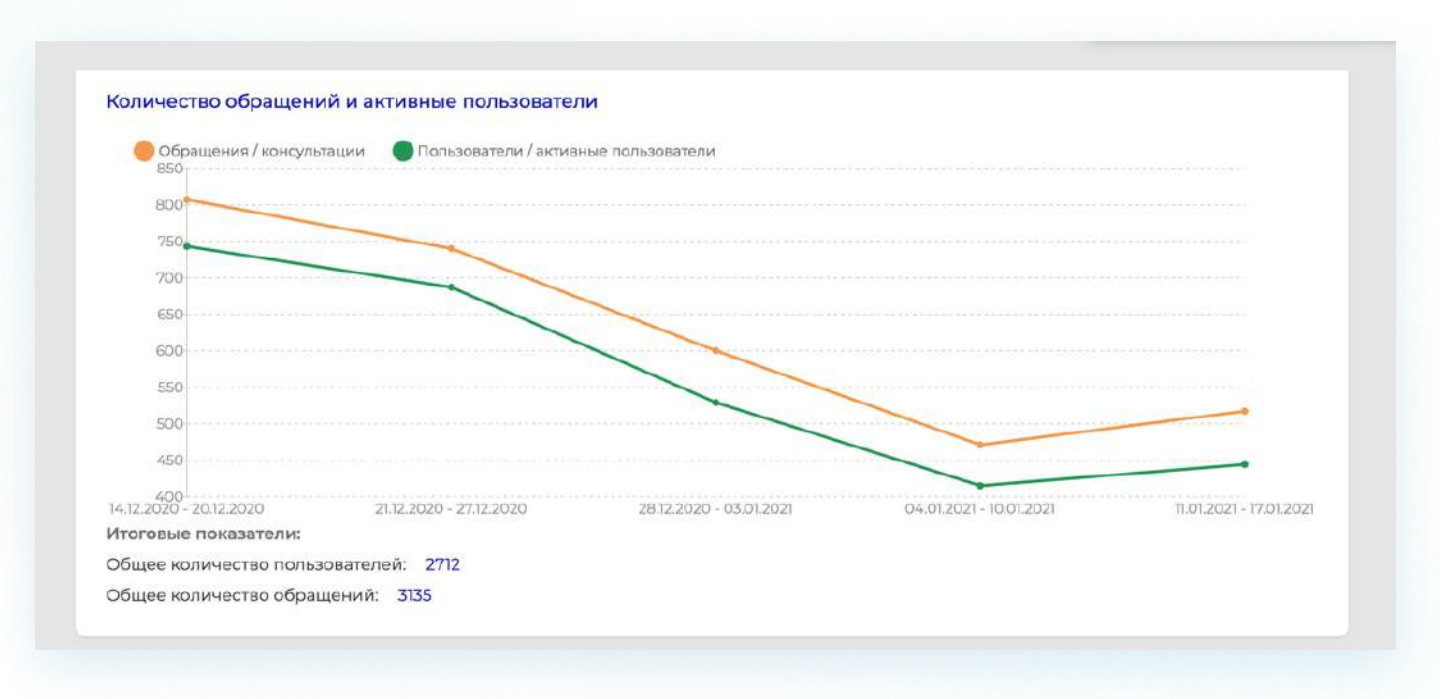

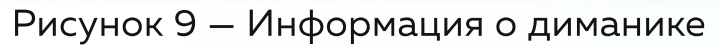

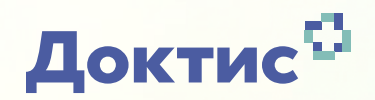

Статистика скачивается в формате.XLSX (Эксель) файла. В файле можно настроить фильтры для удобной навигации по дням, врачам, специализациям и т.д.

|       | A        | 8      | c                                                                | D                                                                                                    |        | E | E.           | G        | Н                   | I                  | 1             | К              |
|-------|----------|--------|------------------------------------------------------------------|----------------------------------------------------------------------------------------------------|--------|---|--------------|----------|---------------------|--------------------|---------------|----------------|
| 1 Да  | ra 🔻     | Номер  | Специальность                                                    | Г Врач                                                                                                    | ✓ Cerь | Ŧ | Город        | T Cratyc | 🔻 Поступление(дата) | Поступление(время) | 👻 Дата записи | Т Время записи |
| 2 15  | .01.2021 | 81304  | Врач-консультант по лечению ковид на дому                        | Berne case: Fagore or Burreputtion                                                                                                    |        |   | Дмитров      | Новое    | 15.01.2021          | 10:57              | 15.01.2021    | 12:45          |
| 3 15  | .01.2021 | 81296  | Врач-консультант по лечению ковид на дому                        | Services: Pagerco Rereputeres                                                                                                    |        |   | Дмитров      | Новое    | 15.01.2021          | 10:48              | 15.01.2021    | 12:30          |
| 4 15  | .01.2021 | 81293  | Врач-консультант по лечению ковид на дому                        | Same case. Pagevect Recognition of                                                                                                    |        |   | Дмитров      | Вработе  | 15.01.2021          | 10:43              | 15.01.2021    | 12:15          |
| 5 15  | 01.2021  | 81291  | Врач-консультант по лечению ковид на дому                        | Same case Pagence Managements                                                                                                    |        |   | Дмитров      | Вработе  | 15.01.2021          | 10:41              | 15.01 2021    | 12:00          |
| 7 15  | .01.2021 | 81287  | Врач-консультант по лечению ковид на дому                        | Services: Tapeco Rereputino                                                                                                    |        |   | Дмитров      | В работе | 15.01.2021          | 10:34              | 15.01.2021    | 11:45          |
| 8 15  | .01.2021 | 81285  | Врач консультант для пациентов с ковид, выписанных из стационара | Macroson, Anno Marrajouriana                                                                                                    |        |   | Москва       | Hosee    | 15.01.2021          | 10:32              | 15.01.2021    | 11:15          |
| 11 15 | .01.2021 | 81270  | Врач-консультант по лечению ковид на дому                        | Same case Pagence Nonsportena                                                                                                    |        |   | Дмитров      | Вработе  | 15.01.2021          | 10:15              | 15.01.2021    | 11:30          |
| 13 15 | 01.2021  | 81262  | Врач консультант для пациентов с ковид, выписанных из стационара | Distance Income of Spreads of                                                                                                    |        |   | Москва       | Закрыто  | 15.01.2021          | 10:07              | 15.01.2021    | 10:45          |
| 14 15 | 01.2021  | \$1204 | Врач-консультант по лечению ковид на дому                        | Same case. Pagentic Recognitions                                                                                                    |        |   | Дмитров      | Вработе  | 15.01.2021          | 09:54              | 15.01.2021    | 11:15          |
| 15 15 | .01.2021 | \$1201 | Врач-консультант по лечению ковид на дому                        | Sprecise: Papero Bergoutern                                                                                                    |        |   | Дмитров      | Вработе  | 15.01.2021          | 09:51              | 15.01.2021    | 11:00          |
| 16 15 | .01.2021 | 81199  | Врач-консультант по лечению ковид на дому                        | General Agence Barrapation                                                                                                    |        |   | Дмитров      | Закрыто  | 15.01.2021          | 09:48              | 15.01.2021    | 10:45          |
| 17 15 | 01.2021  | 81198  | Врач-консультант по лечению ковид на дому                        | fame can Agence Receptation                                                                                                    |        |   | Дмитров      | Закрыто  | 15.01.2021          | 09:47              | 15.01.2021    | 10:30          |
| 19 15 | .01.2021 | 81138  | Врач-консультант по лечению ковид на дому                        | Apription Contract Sport Sporting                                                                                                    |        |   | Наро-Фоминск | Новое    | 15.01.2021          | 09:22              | 15.01.2021    | 11:45          |
| 21 15 | .01.2021 | 81184  | Врач консультант для пациентов с ковид, выписанных из стационара | Revisere American's against                                                                                                    |        |   | Моснва       | Новое    | 15.01.2021          | 09:14              | 15.01.2021    | 13:45          |
| 12 15 | 01.2021  | 81183  | Врач-консультант по лечению ковид на дому                        | Append Eren (perspected                                                                                                    |        |   | Наро-Фоминск | Hoece    | 15.01.2021          | 09:11              | 15.01 2021    | 11:30          |
| 23 15 | .01.2021 | 81182  | Врач консультант для пациентов с ковид, выписанных из стационара | Recorders Assessed Terrapolem                                                                                                    |        |   | Мосява       | Hosee    | 15.01.2021          | 09:09              | 15.01.2021    | 14:30          |
| 24 15 | 01.2021  | \$1181 | Врач-консультант по лечению ковид на дому                        | National Ecology Spacing and the                                                                                                    |        |   | Наро-Фоминск | Honoe    | 15.01.2021          | 09:09              | 15.01.2021    | 11:15          |
| 25 15 | .01.2021 | \$1178 | Врач-консультант по лечению ковид на дому                        | National Ecolor Spartinghalines                                                                                                    |        |   | Наро-Фоминск | Вработе  | 15.01.2021          | 09:04              | 15.01.2021    | 11:00          |
| 26 15 | 01.2021  | 81177  | Врач консультант для пациентов с ковид, выписанных из стационара | Mighunotic Haranan Dranosina                                                                                                    |        |   | Москва       | Новое    | 15.01.2021          | 09:01              | 15.01.2021    | 15:45          |
| 27 15 | .01.2021 | 81174  | Врач консультант для пациентов с ковид, выписанных из стационара | Inspire Comprise Responses                                                                                                    |        |   | Москва       | Новое    | 15.01.2021          | 08:46              | 15.01.2021    | 14:00          |
| 28 15 | .01.2021 | 81172  | Врач консультант для пациентов с ковид, выписанных из стационара | Segura lungers branceses                                                                                                    |        |   | Мосява       | Новое    | 15.01.2021          | 08:40              | 15.01.2021    | 13:00          |
| 30 15 | .01.2021 | \$1169 | Врач консультант для пациентов с ковид, выписанных из стационара | Inspirate Conference & agreement of                                                                                                    |        |   | Моснеа       | Hosee    | 15.01.2021          | 08:33              | 15.01.2021    | 12:30          |
| 32 15 | 01.2021  | 81158  | Врач консультант для пациентов с ковид, выписанных из стационара | Ratigrance Warcong Saurgoan                                                                                                    |        |   | Москва       | Закрыто  | 15.01.2021          | 07:26              | 15.01.2021    | 09:15          |
| 35 14 | .01.2021 | 81111  | Врач консультант для пациентов с ковид, выписанных из стационара | Recordent Assessment's capaters                                                                                                    |        |   | Москва       | Hosee    | 14.01.2021          | 21:14              | 15.01.2021    | 12:30          |
| 39 14 | .01.2021 | 81102  | Врач консультант для пациентов с ковид, выписанных из стационара | Revision Page and Page on the                                                                                                    |        |   | Москва       | Новое    | 14.01.2021          | 20:06              | 15.01.2021    | 13:15          |
| 15 14 | .01.2021 | \$1080 | Врач консультант для пациентов с ковид, выписанных из стационара | Signeral Conception Receptance                                                                                                    |        |   | Москва       | Закрыто  | 14.01.2021          | 18:22              | 15.01.2021    | 09:00          |
| 47 14 | 01.2021  | 81078  | Врач консультант для пациентов с ковид, выписанных из стационара | Recorders Assessed Terrapolice                                                                                                    |        |   | Москва       | Новое    | 14.01.2021          | 17:48              | 15.01.2021    | 14:15          |
| 52 14 | .01.2021 | 81055  | Врач консультант для пациентов с ковид, выписанных из стационара | Managers Rograg Management Inc.                                                                                                    |        |   | Москва       | Закрыто  | 14.01.2021          | 16:45              | 15.01.2021    | 09:00          |
| 5 14  | .01.2021 | \$1009 | Врач консультант для пациентов с ковид, выписанных из стационара | Recorder Academic Terrageneer                                                                                                    |        |   | Моснва       | Honoe    | 14.01.2021          | 16:21              | 15.01.2021    | 11:30          |
| 8 14  | 01.2021  | \$1000 | Врач консультант для пациентов с ковид, выписанных из стационара | Rangements Marcong, Saurgement                                                                                                    |        |   | Моснва       | Закрыто  | 14.01.2021          | 16:00              | 15.01 2021    | 09:00          |
| 0 14  | 01.2021  | 80959  | Врач консультант для пациентов с ковид, выписанных из стационара | Improve Transporter & supremy concern                                                                                                    |        |   | Москва       | Закрыто  | 14.01.2021          | 15:35              | 15.01.2021    | 10:15          |
| 51 14 | .01.2021 | 80924  | Врач консультант для пациентов с ковид, выписанных из стационара | Barrowski Armenika 'mongaline                                                                                                    |        |   | Моснва       | Закрыто  | 14.01.2021          | 15:25              | 15.01.2021    | 10:45          |
| 64 14 | .01.2021 | \$0913 | Врач консультант для пациентов с ковид, выписанных из стационара | Disease International International                                                                                                    |        |   | Моснва       | Новое    | 14.01.2021          | 14:38              | 15.01.2021    | 11:15          |
| 55 14 | 01.2021  | 80881  | Врач консультант для пациентов с ковид, выписанных из стационара | Magazina Arraj Barrajustera                                                                                                    |        |   | Москва       | Закрыто  | 14.01.2021          | 14:32              | 14.01.2021    | 15:15          |
| 6 14  | .01.2021 | 80880  | Врач консультант для пациентов с ковид, выписанных из стационара | Maximum Area Barrapatives                                                                                                    |        |   | Москва       | Закрыто  | 14.01.2021          | 14:30              | 14.01.2021    | 15:00          |
| 57 14 | 01 2021  | 50070  | Вольнонскантант по сенению колне на полих                        | Responses in the second second |        |   | Vaaaaiie     | Uence    | 14 01 2021          | 14.35              | 14 01 2021    | 16.45          |

Рисунок 10 — Статистика

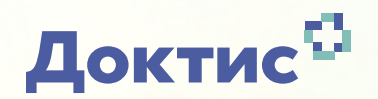

В разделе расписания врачей можно ознакомиться с расписанием врачей или записать пациента на определенное время и дату.

| Результаты поиск                 | a                                                                                                    |  |  |  |  |  |  |  |
|----------------------------------|----------------------------------------------------------------------------------------------------|--|--|--|--|--|--|--|
| -intripens 0-la                  | ernel iner 🔹 Daufogenel iner 🗧 Ofgagenee a gebiere 🧳 Ofgagenee aappeni 📲 Befgaeneel iner                                                                                        |  |  |  |  |  |  |  |
| ФИО врача и                      | e netwolus, 20 aerycra 2021 e                                                                                                    |  |  |  |  |  |  |  |
| специальность                    | 00:00 00:15 00:30 00:45 01:00 01:15 01:30 01:45 02:00 02:15 02:30 02:45 03:00 03:15 03:30 03:45 04:00 04:15 04:30 04:45 05:00 05:15 05:30 06:45 06:00 06:15 06:30 06:45 07:00 0 |  |  |  |  |  |  |  |
| Berlinsse forenet<br>Opplement   |                                                                                                    |  |  |  |  |  |  |  |
| Barling Crosse<br>Armoniagement  |                                                                                                    |  |  |  |  |  |  |  |
| Recognization from               |                                                                                                    |  |  |  |  |  |  |  |
| Apergeneral Dense<br>Bernigenera |                                                                                                    |  |  |  |  |  |  |  |
| Tonnan Health<br>Ryanne          |                                                                                                    |  |  |  |  |  |  |  |

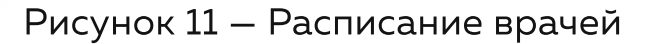

Чтобы записать пациента на определенное время и дату нажмите на нужную ячейку в расписании врача и заполните данные о пациенте. Если записи у врача на нужное время нет, нажмите на ячейку и создайте шаблон расписания с указанием нужной даты.

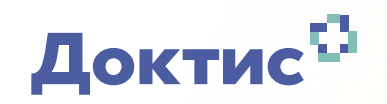

## Kohtaktbi

8 (800) 500-02-99

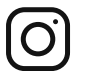

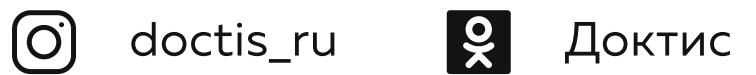

A

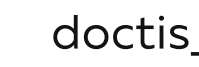